## 2013

## BestSync 同步软件使用手册

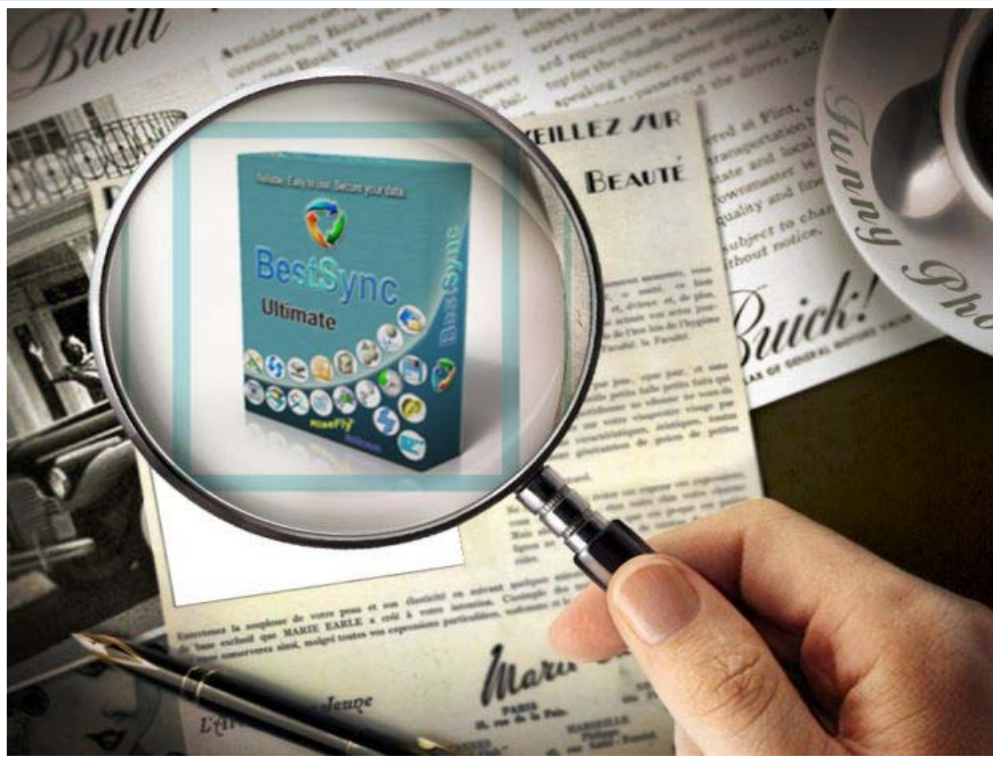

BestSync China RiseFly Software 1/31/2013

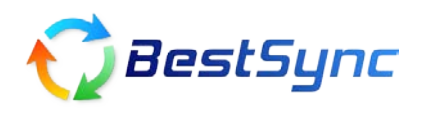

## BestSync 同步软件使用指南 – 与 Microsoft Outlook 同步

OS : Windows 7 Outlook : Outlook 2007 BestSync: 5.4.23

该教程将告诉您: 如何建立一个任务来同步 Outlook 中的邮件,联系人,任务,计划,便签和日程。见步骤 1-4 以及如何实现定时同步备份。见步骤 5 如何恢复备份邮件。见步骤 6

1. 在软件主界面中,点击"编辑→追加任务",在任务向导的"一般"页中,将文件夹 1 的下拉列表中选择为 Outlook。

| <b>立供来1</b> : |                   |   |     |
|---------------|-------------------|---|-----|
|               |                   |   |     |
|               | Windows Mail      |   | ▼ 🤍 |
|               | 文件夹               |   |     |
| Y             | וסות עצוסן. 💌 🤝 📢 |   | ¢¶r |
| 文件夹2:(FTP)    | 文件夹               | • |     |
|               |                   |   | - 0 |

2. 这时候文件夹1的路径变成如下图,此时表示备份的是整个 Outlook。

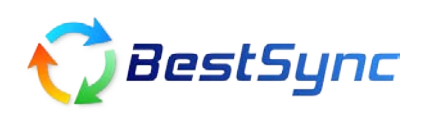

| 文件夹1:      | Outloo | ok 🗱    | - | - @Out | look@ | ~ |
|------------|--------|---------|---|--------|-------|---|
|            | Outloo | ok∣∖    |   |        |       |   |
| 5          | 同步     | 方向: 💿 🤳 | 0 | r      | 0 👫   | ř |
| t件夹2:(FTP) | 文件:    | 夹       |   | •      |       |   |
|            |        |         |   |        | +     |   |
| ID.t#2#+   | 7      | Outlook |   |        |       |   |

3. 举例来说,我们只想备份邮件,那么需要点击上图圈中按钮,进入 Outlook 的文件夹浏 览器。

| ■ 浏览文件/文件夹                                                                                                    |    |    | ? × |
|----------------------------------------------------------------------------------------------------|----|----|-----|
|                                                                                                    |    |    |     |
| 31                                                                                                    |    |    |     |
| Contraction e Contraction and Contraction and |    |    |     |
| Public Folders                                                                                                    |    |    |     |
| SharePoint Lists                                                                                                    |    |    |     |
|                                                                                                    |    |    |     |
|                                                                                                    |    |    |     |
|                                                                                                    |    |    |     |
|                                                                                                    |    |    |     |
|                                                                                                    |    |    |     |
|                                                                                                    |    |    |     |
|                                                                                                    |    |    |     |
|                                                                                                    |    |    |     |
|                                                                                                    |    |    |     |
|                                                                                                    |    |    |     |
|                                                                                                    |    |    |     |
|                                                                                                    |    |    |     |
|                                                                                                    | 确认 | 取消 |     |
|                                                                                                    |    |    |     |

其中@DefStore 就是默认 Outlook 的 MailBox, 我们要备份的邮件就在这里面。 其他的如 Archive Folders 和 SharePoint List 等对应着您的 Mail Folders 中的文件夹。 我们双击@DefStore, 看到下图中:

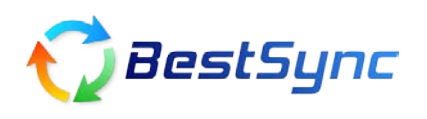

| ■ 浏览文件/文件夹 ? <del>×</del> |
|---------------------------|
| \@DefStore\@Messages      |
| <b>6</b>                  |
| @Messages                 |
| Contacts@Contacts         |
| Cappointments@Calendar    |
| CournalseJournal          |
| CT                        |
| el asksel asks            |
|                           |
|                           |
|                           |
|                           |
|                           |
|                           |
|                           |
|                           |
|                           |
|                           |
|                           |
|                           |
| 确认 取消                     |

其中:

@Message 代表需要备份的邮件,也可以继续双击进去选择某个子文件夹。
@Contacts@contacts 代表需要备份的联系人
@Appointment@Calendar 代表需要备份的日历
@Journals@journal 代表需要备份的日程
@Notes@notes 代表需要备份的 note
@Tasks@Tasks 代表需要备份的任务

选中@Message,点击确认。

最终"一般"页设置如下:

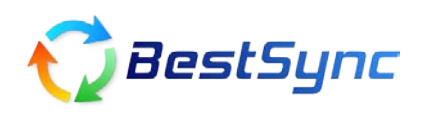

| 役 备份 🗄    | 选择/排除 过滤  复制选项 加密  删除  日程  日志   🛀 🔪                |
|-----------|----------------------------------------------------|
| 文件夹1      | : Outlook & @Outlook@                              |
|           | Outlook \@DefStore\@Messages\@@Junk E%410mail\ 👻 🔍 |
| <b>S</b>  | 同步方向: 🔍 🕹 💿 🛧 💿 😽                                  |
| 文件夹2:(FTP | )<br>文件夹                                           |
|           | D:\Test2\                                          |
| ID:描述:    | 7 Outlook ==> D:\Test21                            |
|           |                                                    |
|           |                                                    |
|           | OK Cancel Help                                     |
| OK.       | OK Cancel Help                                     |

式可以预览到将要同步 Mail 的细节。)然后点击开始,同样也执行同步。

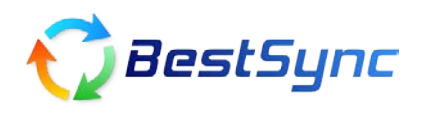

| 预览窗□-Outlook \@DefStore\@Messages\@@Junk E%410mail\ ==> D:\Test2\                         |                                             |                                 |   |
|-------------------------------------------------------------------------------------------|---------------------------------------------|---------------------------------|---|
| ▶ 开始 ■   ★ 1¢ ↔ X <sup>1</sup> X <sup>2</sup> X   % ★ %   0 <sup>1</sup> 0 <sup>2</sup> 0 | \$    <b>1</b> 2: d <sup>  </sup> 🦊 🔱 🕂   4 | <b>(</b> =                      | - |
| 文件                                                                                        | 时间                                          | 大小   结果                         |   |
|                                                                                           | 10/5/2010-14:16:38 🖧 10/5/                  | 11.16 KB 成功                     | - |
| ₩ -12 Hi exbpafb, special 70% bonus. plans or                                             | 10/6/2010-03:48:03 +2 10/6/                 | 10.92 KB 成功<br>11 61 KB 外理由     |   |
| ✓ 42 Hi exsedev, gets discount today. service the                                         | 10/13/2010-10:26:26 - 2 10/13               | 10.98 KB 成功                     |   |
| 🚽 🚽 Hi exsedev, great discount 4 u. Jhansi polyester                                      | 10/14/2010-21:32:50 🛟 10/14                 | 11.35 KB 成功                     |   |
|                                                                                           | 10/15/2010-02:32:06 -2 10/15                | 11.55 KB 成功                     |   |
|                                                                                           | 10/13/2010-06:21:08 - 2 10/14               | 10.70 КВ јудуј<br>10.93 КВ БСТН |   |
| ✓ 42 Hi exseder, our bare starts, the birthplate su                                       | 10/13/2010-07:55:00 -2 10/13                | 10.39 KB 成功                     |   |
|                                                                                           | 10/13/2010-21:18:57 -2 10/13                | 11.25 KB 成功                     | _ |
|                                                                                           | 10/19/2010-02:52:07 -2 10/19                | 19.28 KB 成功                     | = |
| Laura would like to be your friend on hi5!                                                | 10/19/2010-13:47:58 -2 10/19                | 19.25 KB 成功                     |   |
| V - 2 Laura would like to be your friend on his!                                          | 10/8/2010-01:42:01                          | 19.29 KB JQJJ<br>20 10 KB BŪTh  |   |
| Zaura would like to be your friend on hi5!                                                | 10/7/2010-00:37:06 +2 10/7/                 | 20.12 KB 成功                     |   |
|                                                                                           | 10/19/2010-03:24:50 🖧 10/19                 | 19.30 KB 成功                     |   |
|                                                                                           | 10/5/2010-22:38:04 🖧 10/5/                  | 20.15 KB 成功                     |   |
|                                                                                           | 10/19/2010-02:52:33 -2 10/19                | 19.29 KB 成功                     |   |
| ✓ Z Laura would like to be your friend on hi5!                                            | 10/19/2010-03:46:10 42:10/8/                | 20.12 KB JQUJ<br>19 30 KB BČTh  |   |
| ✓ 42 Laura would like to be your friend on hi5!                                           | 10/19/2010-02:33:41                         | 19.30 KB 处理中                    |   |
|                                                                                           | 10/19/2010-02:17:17 -2                      | 19.30 KB 处理中                    |   |
|                                                                                           | 10/17/2010-22:03:02 -2                      | 11.08 KB 处理中                    |   |
| ₩ w w w w w w w w w w w w w w w w w w w                                                   | 10/17/2010-22:03:07 -22                     | 11.16 KB 处理中                    |   |
|                                                                                           | 10/14/2010-20:52:02 42                      | 9.90 KB 处理中<br>10.62 KB 处理由     | - |
|                                                                                           | 大小: 942.75 KB                               | 备份数:0                           |   |
|                                                                                           | 大小: 339.75 KB                               | 生                               |   |
| 111日文(111) 111日 111日 111日 111日 111日 111日 111日                                             | 使度: 29.75 KB/S                              | 777787 · P                      |   |
|                                                                                           | (A) 2 · 23. 13 AD/2                         |                                 |   |
|                                                                                           |                                             | 00:19                           |   |

这样,就将 Outlook 中的邮件备份到指定文件夹中,而且备份的邮件为\*.msg 格式,直接可以阅读,这一点十分方便。

5. 为了防止忘记备份,可以设定定时备份。具体做法:双击该任务,选择"日程"属性页, 选中"按指定日程启动任务",注意:在备份 outlook 邮件模式中,不支持实时同步,所以 "文件一旦变化,立即同步文件变化的文件"为灰色禁用。

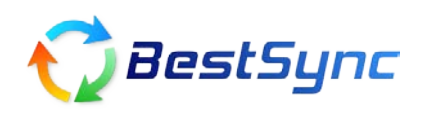

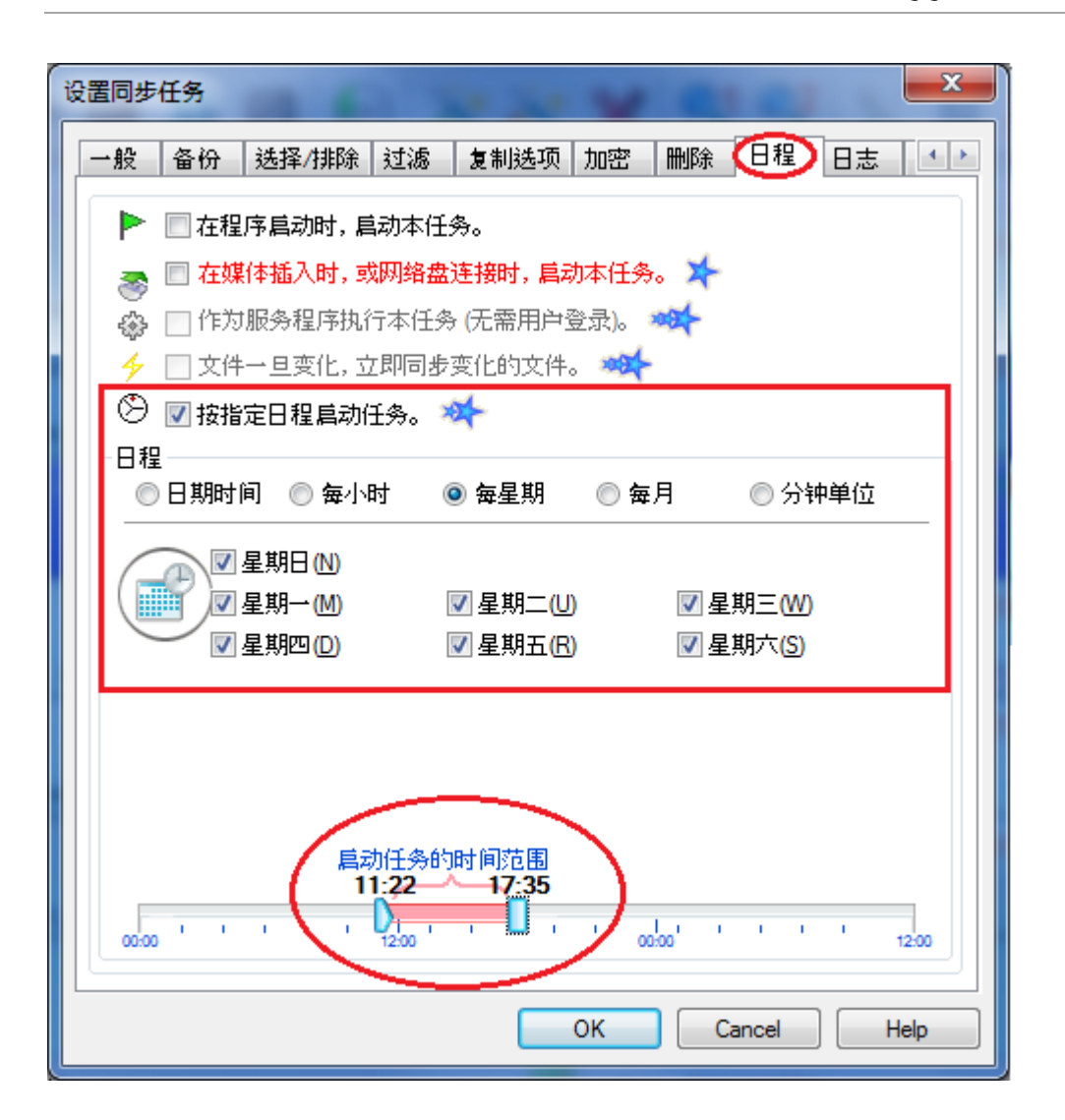

6. **备份邮件恢复**。 备份恢复也非常简单,选中该任务,选择预览"文件夹1《==文件夹2", 进入预览模式。

| ₹ BestSync 2010 - CompanyLocalDisk_D盘.fsf                                        |                                                   |                                                         |
|----------------------------------------------------------------------------------|---------------------------------------------------|---------------------------------------------------------|
| 文件(F) 编辑(E) 执行(S) 选项(O) 帮助(H                                                     | )                                                 |                                                         |
| 预览 🗸 ≽ 开始 🔳 뷇                                                                    | 0 🕗 💥 🏹 🗶 🔍                                       | 2 🖹 🛐 🎸                                                 |
| ☐ 一 预览任务(P) Ctrl+Shift+P ↓ 预览"文件夹1==>文件夹2"(1)                                    | 任务描述                                              | 任务状态                                                    |
| ▲ 预览"文件夹1<==文件夹2"(2) ● 预览"文件夹1<==文件夹2"(2) ● 预览"文件夹1<=>文件夹2"(3) ● 预览:##(1-=>文件夹2) | 3: D:∖MyDocuments ==><br>F:∖Back_MyDocuments      | 上次同步时间: 10/11/2010 16:53:10 PM<br>成功:1 失败:0<br>下次同步时间:  |
| <ul> <li>价 预览镜像"文件夹1&lt;== 文件夹2" (5)</li> <li>② 仅预览同步文件时间 (6)</li> </ul>         | 5: D:\WebSite_BestSync ==><br>F:\WebSite_BestSync | 上次同步时间:还未同步<br>成功:0 失败:0<br>下次同步时间:                     |
| ©Outlook@ Outlook \@DefStore\@Mess<br>♥↓ Outlook MSG *.msg<br>D: D:\Test2\       | ages∖@@Junk E\ 7: Outlook ==>D:∖Test21            | 上次同步时间: 10/20/2010 10:51:50 AM<br>成功:75 失败:0<br>下次同步时间: |

选择您需要恢复的邮件后,点击开始,这样这些备份邮件就恢复到 Outlook 邮箱中。

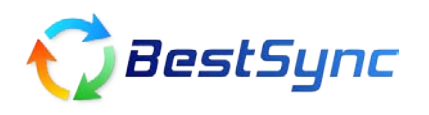

| 〒 数                                                                                                    |                                                                                                    | x                                                                                                    |       |
|----------------------------------------------------------------------------------------------------|----------------------------------------------------------------------------------------------------|----------------------------------------------------------------------------------------------------|-------|
| ▶ 开始 ■   李 垰 ∻ × <sup>1</sup> × <sup>2</sup> ×   🖫 ⅍ 喙   ལ ལ ፣                                                                                                    | 🕺   🏗 🖉 🧶 🖳   🔧                                                                                                    |                                                                                                    |       |
|                                                                                                    | 时间                                                                                                    | 大小 结果                                                                                                    |       |
| ●●●●●●●●●●●●●●●●●●●●●●●●●●●●●●●●●●●●                                                                                                    | \Test2\扫描完成<br>10/18/2010-01:28:54 k≠10/18/201<br>10/17/2010-13:02:47 k≠10/17/201<br>10/15/2010-15:09:52 k≠10/15/201<br>10/6/2010-15:39:19 k≠10/6/2010<br>10/1/2010-04:22:13 k≠10/1/2010<br>10/20/2010-09:58:39 k≠10/20/201<br>10/2/2010-20:54:56 k≠10/2/2010<br>10/3/2010-21:20:02 k≠10/3/2010<br>10/15/2010-00:39:24 k≠10/15/201 | 22.00 KB<br>22.50 KB<br>24.00 KB<br>42.00 KB<br>24.50 KB<br>27.00 KB<br>20.50 KB<br>21.00 KB<br>24.50 KB | * III |
| K→Lgene.osovetsky, I love bargain hunting here           K→Lgene.osovetsky, I love bargain hunting here           K→Lgene.osovetsky, I love bargain hunting here           K→Lgene.osovetsky, I love bargain hunting here           K→Lgene.osovetsky, I love bargain hunting here           K→Lgene.osovetsky, I love bargain hunting here           K→Lgene.osovetsky, I love bargain hunting here           K→Lgene.osovetsky, I love bargain hunting here | 10/1/2010-21:44:42 <b>k</b> =10/1/2010<br>10/14/2010-06:04:54 <b>k</b> =10/14/201<br>10/8/2010-05:42:45 <b>k</b> =10/8/2010                                                                                                    | 20.50 KB<br>26.00 KB<br>22.00 KB                                                                         |       |

(完)

BestSync 同步软件